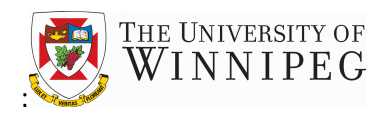

# **Table of Contents**

| Ον         | verview                            | 2  |
|------------|------------------------------------|----|
| 1.         | How to Sign In to WebClient        | 3  |
| 2.         | Viewing your Awards                | 4  |
| <b>3</b> . | Running a Trial Balance Report     | 8  |
| 4.         | Running an Account Schedule Report | 12 |
| 5.         | Subawards                          | 19 |
| 6.         | Additional Information             | 22 |
| 7.         | Tips and Tricks                    | 23 |
| 8.         | Questions?                         | 23 |

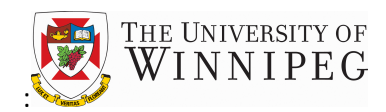

#### Overview

WebClient is a financial reporting tool that allows you to access your University of Winnipeg Awards online. This tool has been designed to provide you with:

- Access to your current Award and Subaward balances
- Access to information about your Awards such as start and end dates, funder information, award estimates (if applicable) and important documents such as MOUs, contracts, etc.
- The ability to export transaction history into Excel for analytical purposes
- The ability to run/print/save Trial Balance Reports
- The ability to run/print/save Account Schedule Reports

This document is intended to be used as a supplement to the training videos that have been developed for WebClient. We highly recommend that you watch these videos before using WebClient and suggest watching them in the following order:

- Award and Subaward Lists
- How to Run a Trial Balance Report
- How to Run an Account Schedule Report

The WebClient training videos can be accessed using the following link:

https://www.youtube.com/playlist?list=PL\_2Kjr9FLZXPrWjwfT4D4nepgSBNtsluv

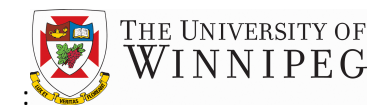

### 1. How to Sign In to WebClient

Use the following link to sign in to WebClient:

https://nav.uwinnipeg.ca/dynamicsnav71/WebClient/default.aspx?company=UWOP

Enter your own Windows user name and password (the same ones you use to sign in to your workstation) and then choose "Sign In":

| 🏄 Microsoft Dynar | nics NAV    |
|-------------------|-------------|
| User name:        | fernandez-c |
| Password:         | Sign In     |

© 2013 Microsoft Corporation. All rights reserved.

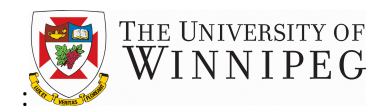

### 2. Viewing your Awards

Choose the Awards button on the left hand side of your screen to access your awards list:

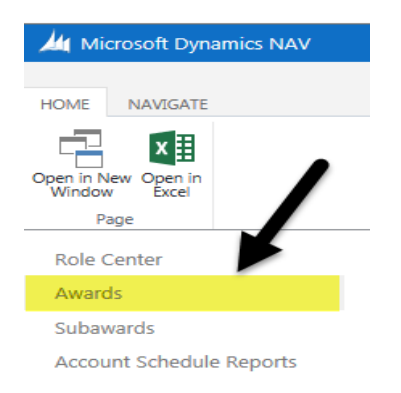

The Awards list shows a list of all the active awards that you are currently responsible for or administer:

| HOME NAVIGATE                      |         |          |                  |                    |                     |           |          |                |                       |                           |
|------------------------------------|---------|----------|------------------|--------------------|---------------------|-----------|----------|----------------|-----------------------|---------------------------|
| Open in New Open in<br>Window Page |         |          |                  |                    |                     |           |          |                |                       |                           |
| Role Center                        | UWOP    |          |                  |                    |                     |           |          |                |                       |                           |
| Awards                             | Awards  |          |                  |                    |                     |           |          |                |                       |                           |
| Subawards                          | / wards |          |                  |                    |                     |           |          |                |                       |                           |
| Account Schedule Reports           | No.     | Refere   | nce No. 2 Name   | Ba                 | lance UW Start Date | End Date  | Fund No. | UW Sector Code | UW Department<br>Code | UW Sub<br>department code |
|                                    | 10118   | 8456     | MRA CCPA Proj 9  | 99 - Fernandez, C. | -1,223.32 3/31/2016 | 3/31/2099 | 310      | 325            | 3262                  |                           |
|                                    | ✓ 19997 | ••• 9876 | SSHRC PDG - Fei  | nandez, C.         | 100.00 9/1/2016     | 8/31/2017 | 310      | 325            | 3262                  |                           |
|                                    | 30014   | ••• 7029 | New Fac Start-Up | - Fernandez, C.    | -3,004.91 3/31/2016 | 3/31/2099 | 230      | 325            | 3262                  |                           |
|                                    | 50326   |          | TPDA - Fernande  | z, Claire          | -366.00 3/31/2016   | 3/31/2099 | 240      | 325            | 3262                  |                           |
|                                    | 69997   |          | Finance Conferen | ce - Fernandez, C. | -100.00 10/1/2016   | 3/31/2099 | 320      | 325            | 3262                  |                           |

Items to note about the Awards List:

- Reference No. 2 field
  - This is your old USL Account #. This will be blank for Awards created in the new system
  - For Trust Awards, a four-digit account number is still being assigned for use in our subsystems. All Trust Awards will therefore have an Award No. and a Reference No.
- Balance field
  - A negative number means that the Award has funds remaining
  - A positive number means the Award is overspent or has not yet received all its revenue
- Additional Information
  - The fund, sector, dept and subdept information has been assigned based on the home dept of the person who has primary responsibility for the Award. Please let us know if this information is not accurate

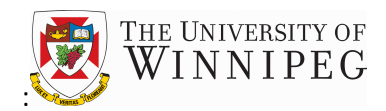

#### Balance Field:

WebClient provides the ability to drill down into the Balance field and see the transactions that make up the Award balance. To do so, click on the balance you wish to analyze:

| HOME NAVIGATE                         |         |                 |                                    |            |            |                  |               |                |                       |                           |
|---------------------------------------|---------|-----------------|------------------------------------|------------|------------|------------------|---------------|----------------|-----------------------|---------------------------|
| Open in New Open in<br>Window<br>Page |         |                 |                                    |            | /          | Click into the r | numbers in th | s field        |                       |                           |
| Role Center                           | UWOP    |                 |                                    |            |            |                  |               |                |                       |                           |
| Awards                                | Awards  |                 |                                    |            |            |                  |               |                |                       |                           |
| Subawards                             | / Wurus |                 |                                    |            |            |                  |               |                |                       |                           |
| Account Schedule Reports              | No.     | Reference No. 2 | Name                               | Balance UW | Start Date | End Date         | Fund No.      | UW Sector Code | UW Department<br>Code | UW Sub<br>department code |
|                                       | 10118   | <br>8456        | MRA CCPA Proj 999 - Fernandez, C.  | -1,223.32  | 3/31/2016  | 3/31/2099        | 310           | 325            | 3262                  |                           |
|                                       | 19997   | <br>9876        | SSHRC PDG - Fernandez, C.          | 100.00     | 9/1/2016   | 8/31/2017        | 310           | 325            | 3262                  |                           |
|                                       | 30014   | <br>7029        | New Fac Start-Up - Fernandez, C.   | -3,004.91  | 3/31/2016  | 3/31/2099        | 230           | 325            | 3262                  |                           |
|                                       | 50326   |                 | TPDA - Fernandez, Claire           | -366.00    | 3/31/2016  | 3/31/2099        | 240           | 325            | 3262                  |                           |
|                                       | 69997   |                 | Finance Conference - Fernandez, C. | -100.00    | 10/1/2016  | 3/31/2099        | 320           | 325            | 3262                  |                           |

This information in the next screen can then be exported to Excel for further analysis by clicking on the "Open in Excel" button on the top left side of the screen and following the instructions to open the file:

|   | HOME ACTIO      | DNS NAV          | /IGATE                         |                                   |                                              |                              |                         |                  |           |                |          |                    |                   |                          |                              |                    |                | Con (           |
|---|-----------------|------------------|--------------------------------|-----------------------------------|----------------------------------------------|------------------------------|-------------------------|------------------|-----------|----------------|----------|--------------------|-------------------|--------------------------|------------------------------|--------------------|----------------|-----------------|
| N | Notes Links     | Open in<br>Excel |                                |                                   |                                              |                              |                         |                  |           |                |          |                    |                   |                          |                              |                    |                |                 |
|   | Posting<br>Date |                  | G/L<br>Account<br>No. <b>T</b> | G/L Account Name                  | Amount Description                           | Transaction<br>Type <b>T</b> | External Document No.   | Document<br>Type | Order No. | Source<br>Code | Fund No. | Fund Class<br>Code | UW Sector<br>Code | UW<br>Department<br>Code | UW Sub<br>department<br>code | UW Award<br>Code 🕎 | UW<br>Subaward | UW Proj<br>Code |
|   | ✔ 4/30/20       | 14               | 65010                          | Investment Income - Current Trust | -7,500.00 TRUST INCOME /INVESTMENT           | Actual                       |                         |                  |           | ACTJNL         | 230      | INT REST           | 325               | 3262                     |                              | 30014              |                |                 |
|   | 3/31/20         | 15               | 64005                          | Gifts & Bequests- Corporate       | -7,500.00 GIFTS & BEQUESTS                   | Actual                       |                         |                  |           | ACTJNL         | 230      | INT REST           | 325               | 3262                     |                              | 30014              |                |                 |
|   | 3/31/20         | 15               | 65010                          | Investment Income - Current Trust | 7,500.00 TRUST INCOME /INVESTMENT            | Actual                       |                         |                  |           | ACTJNL         | 230      | INT REST           | 325               | 3262                     |                              | 30014              |                |                 |
|   | C3/31/2         | 015              | 64005                          | Gifts & Bequests- Corporate       | 7,500.00 Close Income Statement              | Actual                       |                         |                  |           | CLSINCOME      | 230      | INT REST           | 325               | 3262                     |                              | 30014              |                |                 |
|   | 4/30/20         | 14               | 65010                          | Investment Income - Current Trust | 7,500.00 TRUST INCOME /INVESTMENT            | Actual                       |                         |                  |           | REVERSAL       | 230      | INT REST           | 325               | 3262                     |                              | 30014              |                |                 |
|   | 3/31/20         | 15               | 65010                          | Investment Income - Current Trust | -7,500.00 TRUST INCOME /INVESTMENT           | Actual                       |                         |                  |           | REVERSAL       | 230      | INT REST           | 325               | 3262                     |                              | 30014              |                |                 |
|   | 3/31/20         | 15               | 64005                          | Gifts & Bequests- Corporate       | 7,500.00 GIFTS & BEQUESTS                    | Actual                       |                         |                  |           | REVERSAL       | 230      | INT REST           | 325               | 3262                     |                              | 30014              |                |                 |
|   | 4/8/201         | 6                | 70445                          | Admin & Sup - Casual Salaries     | 247.15 000016391 Jose Casado de Lima, Raquel | Actual                       | PAYROLL APRIL 6/16 ATC  |                  |           | ACTJNL         | 230      | INT REST           | 325               | 3262                     |                              | 30014              |                |                 |
|   | 4/8/201         | 6                | 71005                          | Benefits - CPP                    | 5.57                                         | Actual                       | PAYROLL APRIL 6/16 ATC  |                  |           | ACTJNL         | 230      | INT REST           | 325               | 3262                     |                              | 30014              |                |                 |
|   | 4/8/201         | 6                | 71010                          | Benefits - EI                     | 6.51                                         | Actual                       | PAYROLL APRIL 6/16 ATC  |                  |           | ACTJNL         | 230      | INT REST           | 325               | 3262                     |                              | 30014              |                |                 |
|   | 4/8/201         | 6                | 71020                          | Benefits - Payroll Tax            | 5.31                                         | Actual                       | PAYROLL APRIL 6/16 ATC  |                  |           | ACTJNL         | 230      | INT REST           | 325               | 3262                     |                              | 30014              |                |                 |
|   | 4/22/20         | 16               | 70445                          | Admin & Sup - Casual Salaries     | 320.97 000016391 Jose Casado de Lima, Raquel | Actual                       | PAYROLL APRIL 22/16 ATC |                  |           | ACTJNL         | 230      | INT REST           | 325               | 3262                     |                              | 30014              |                |                 |
|   | 4/22/20         | 16               | 71005                          | Benefits - CPP                    | 9.22                                         | Actual                       | PAYROLL APRIL 22/16 ATC |                  |           | ACTJNL         | 230      | INT REST           | 325               | 3262                     |                              | 30014              |                |                 |
|   | 4/22/20         | 16               | 71010                          | Benefits - EI                     | 8.44                                         | Actual                       | PAYROLL APRIL 22/16 ATC |                  |           | ACTJNL         | 230      | INT REST           | 325               | 3262                     |                              | 30014              |                |                 |
|   | 4/22/20         | 16               | 71020                          | Benefits - Payroll Tax            | 6.90                                         | Actual                       | PAYROLL APRIL 22/16 ATC |                  |           | ACTJNL         | 230      | INT REST           | 325               | 3262                     |                              | 30014              |                |                 |
|   | <               |                  |                                |                                   |                                              |                              |                         |                  |           |                |          |                    |                   |                          |                              |                    |                | >               |

A note about WebClient Balances:

- The Balance UW field is comprised of not only Actual transactions, but also Commitments and Encumbrances. This means that the cost of an item is recorded at the point of being requested, as opposed to waiting for when it is received
- By including these transactions, the balance field more accurately reflects what is remaining to be spent on the award and also helps to prevent overspending

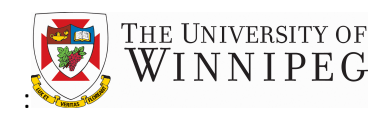

A note about WebClient Balances (continued):

- Definitions:
  - **Commitments** are recorded when a purchase requisition is received and recorded by the Purchasing department
  - **Encumbrances** are recorded when the purchase requisition becomes a Purchase Order. The commitment is reversed at this point and will now be reflected as an encumbrance
  - Actuals are recorded when the item is received and invoice is paid. The encumbrance will be reversed at this stage and the expense will be recorded as an actual expense
- Commitments and Encumbrances are ONLY recorded for items purchased through the Purchasing Department (i.e. does not apply to payroll or other charges)
- The transaction type is noted in the transaction type field as highlighted below:

|   | HOME ACTIONS             | NAVIGATE                       |                                   |                                             |                              |                        |                  |           |                |          |                    |                   |                          |                              |                           |                | Ra (            |
|---|--------------------------|--------------------------------|-----------------------------------|---------------------------------------------|------------------------------|------------------------|------------------|-----------|----------------|----------|--------------------|-------------------|--------------------------|------------------------------|---------------------------|----------------|-----------------|
| 1 | Notes Links Open<br>Exce | in<br>,                        |                                   |                                             | ţ                            |                        |                  |           |                |          |                    |                   |                          |                              |                           |                |                 |
|   | Posting<br>Date          | G/L<br>Account<br>No. <b>T</b> | G/L Account Name                  | Amount Description                          | Transaction<br>Type <b>T</b> | External Document No.  | Document<br>Type | Order No. | Source<br>Code | Fund No. | Fund Class<br>Code | UW Sector<br>Code | UW<br>Department<br>Code | UW Sub<br>department<br>code | UW Award<br>Code <b>T</b> | UW<br>Subaward | UW Proj<br>Code |
|   | ☑ 4/30/2014              | ••• 65010                      | Investment Income - Current Trust | -7,500.00 TRUST INCOME /INVESTMENT          | Actual                       |                        |                  |           | ACTJNL         | 230      | INT REST           | 325               | 3262                     |                              | 30014                     |                |                 |
|   | 3/31/2015                | ••• 64005                      | Gifts & Bequests- Corporate       | -7,500.00 GIFTS & BEQUESTS                  | Actual                       |                        |                  |           | ACTJNL         | 230      | INT REST           | 325               | 3262                     |                              | 30014                     |                |                 |
|   | 3/31/2015                | ••• 65010                      | Investment Income - Current Trust | 7,500.00 TRUST INCOME /INVESTMENT           | Actual                       |                        |                  |           | ACTJNL         | 230      | INT REST           | 325               | 3262                     |                              | 30014                     |                |                 |
|   | C3/31/2015               | ••• 64005                      | Gifts & Bequests- Corporate       | 7,500.00 Close Income Statement             | Actual                       |                        |                  |           | CLSINCOM       | E 230    | INT REST           | 325               | 3262                     |                              | 30014                     |                |                 |
|   | 4/30/2014                | 65010                          | Investment Income - Current Trust | 7,500.00 TRUST INCOME /INVESTMENT           | Actual                       |                        |                  |           | REVERSAL       | 230      | INT REST           | 325               | 3262                     |                              | 30014                     |                |                 |
|   | 3/31/2015                | 65010                          | Investment Income - Current Trust | -7,500.00 TRUST INCOME /INVESTMENT          | Actual                       |                        |                  |           | REVERSAL       | 230      | INT REST           | 325               | 3262                     |                              | 30014                     |                |                 |
|   | 3/31/2015                | ••• 64005                      | Gifts & Bequests- Corporate       | 7,500.00 GIFTS & BEQUESTS                   | Actual                       |                        |                  |           | REVERSAL       | 230      | INT REST           | 325               | 3262                     |                              | 30014                     |                |                 |
|   | 4/8/2016                 | ••• 70445                      | Admin & Sup - Casual Salaries     | 247.15 000016391 Jose Casado de Lima, Raque | el Actual                    | PAYROLL APRIL 6/16 ATC |                  |           | ACTJNL         | 230      | INT REST           | 325               | 3262                     |                              | 30014                     |                |                 |
|   | 4/8/2016                 | 71005                          | Benefits - CPP                    | 5.57                                        | Actual                       | PAYROLL APRIL 6/16 ATC |                  |           | ACTJNL         | 230      | INT REST           | 325               | 3262                     |                              | 30014                     |                |                 |
|   | 4/8/2016                 | 71010                          | Benefits - EI                     | 6.51                                        | Actual                       | PAYROLL APRIL 6/16 ATC |                  |           | ACTJNL         | 230      | INT REST           | 325               | 3262                     |                              | 30014                     |                |                 |
|   | 4/8/2016                 | ••• 71020                      | Benefits - Payroll Tax            | 5.31                                        | Actual                       | PAYROLL APRIL 6/16 ATC |                  |           | ACTJNL         | 230      | INT REST           | 325               | 3262                     |                              | 30014                     |                |                 |
|   | 4/22/2016                | ••• 70445                      | Admin & Sup - Casual Salaries     | 320.97 000016391 Jose Casado de Lima, Raque | el Actual                    | PAYROLL APRIL 22/16 AT | с                |           | ACTJNL         | 230      | INT REST           | 325               | 3262                     |                              | 30014                     |                |                 |
|   | 4/22/2016                | ••• 71005                      | Benefits - CPP                    | 9.22                                        | Actual                       | PAYROLL APRIL 22/16 AT | с                |           | ACTJNL         | 230      | INT REST           | 325               | 3262                     |                              | 30014                     |                |                 |
|   | 4/22/2016                | 71010                          | Benefits - EI                     | 8.44                                        | Actual                       | PAYROLL APRIL 22/16 AT | с                |           | ACTJNL         | 230      | INT REST           | 325               | 3262                     |                              | 30014                     |                |                 |
|   | 4/22/2016                | 71020                          | Benefits - Payroll Tax            | 6.90                                        | Actual                       | PAYROLL APRIL 22/16 AT | с                |           | ACTJNL         | 230      | INT REST           | 325               | 3262                     |                              | 30014                     |                |                 |
|   | <                        |                                |                                   |                                             |                              |                        |                  |           |                |          |                    |                   |                          |                              |                           |                | >               |

#### Award Card:

The Award Card contains all the important information about the award and is accessed by clicking on the Award No. in the Awards List:

| HOME NAVIGATE                         |                                         |                 |                                    |                       |           |          |                |                       |                           |
|---------------------------------------|-----------------------------------------|-----------------|------------------------------------|-----------------------|-----------|----------|----------------|-----------------------|---------------------------|
| Open in New Open in<br>Window<br>Page |                                         |                 |                                    |                       |           |          |                |                       |                           |
| Role Center                           | UWOP 🔻                                  |                 |                                    |                       |           |          |                |                       |                           |
| Awards                                | Awards                                  |                 |                                    |                       |           |          |                |                       |                           |
| Subawards                             | /////////////////////////////////////// |                 |                                    |                       |           |          |                |                       |                           |
| Account Schedule Reports              | No.                                     | Reference No. 2 | Name                               | Balance UW Start Date | End Date  | Fund No. | UW Sector Code | UW Department<br>Code | UW Sub<br>department code |
|                                       | 10118                                   | ••• 8456        | MRA CCPA Proj 999 - Fernandez, C.  | -1,223.32 3/31/2016   | 3/31/2099 | 310      | 325            | 3262                  |                           |
|                                       | ✓ 19997                                 | 9876            | SSHRC PDG - Fernandez, C.          | 100.00 9/1/2016       | 8/31/2017 | 310      | 325            | 3262                  |                           |
|                                       | 30014                                   | ••• 7029        | New Fac Start-Up - Fernandez, C.   | -3,004.91 3/31/2016   | 3/31/2099 | 230      | 325            | 3262                  |                           |
|                                       | 50326                                   |                 | TPDA - Fernandez, Claire           | -366.00 3/31/2016     | 3/31/2099 | 240      | 325            | 3262                  |                           |
|                                       | 69997                                   |                 | Finance Conference - Fernandez, C. | -100.00 10/1/2016     | 3/31/2099 | 320      | 325            | 3262                  |                           |

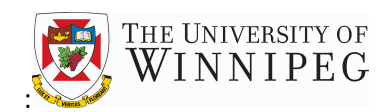

| Edit - Award Card              | - 19997 · SSHRC PDG - Fer | nandez, C.             |                           | □ ×                                    |
|--------------------------------|---------------------------|------------------------|---------------------------|----------------------------------------|
| HOME NAVIGATE                  |                           |                        |                           | à I ?                                  |
| Close View Edit N<br>Manage Sr | otes Links Previous Next  |                        |                           |                                        |
| 19997 · SSH<br>General         | RC PDG - Fernand          | ez, C.                 |                           | Award Statistics<br>Total Estimated    |
| No.                            | 19997                     | Search Name            | SSHRC PDG - FERNANDEZ, C. | LCY(CAD) 7,500.00<br>ACY(CAD) 7,500.00 |
| Description                    | SSHKC PDG - Fernandez, C. | End Date               | 8/31/2017                 | Total Obligated<br>LCY(CAD) 0.00       |
| Description 2                  |                           | Туре                   | FERNANDEZ                 | ACY(CAD) 0.00<br>Restrictions 0        |
| Sponsoring Funder              | EXT101                    | Class<br>Currency Code |                           | Modifications                          |
| Originating Funder             |                           | Contacts               | 0                         | External 0                             |
| Originating Funder             |                           | Blocked                | $\checkmark$              | Subawards<br>Local 1                   |
| Reference                      |                           |                        |                           | Inter-Company 0                        |
| Funder's Reference             |                           | Subaward Clearan       | 0.00                      |                                        |
| Reference No.                  |                           | Publication Code       |                           | Award Details                          |
| Reference No. 2                | 9876                      | Publication Page N     |                           | Proposal No.<br>Phase Awarded          |
| CFDA Number                    |                           | Publication Date       |                           | Terms & Condi 0                        |
| Appropriation Nu               |                           | Line Item Flexibilit   | 0.00                      | Milestones Co 1 of 2                   |
| Rules                          |                           |                        |                           | Contacts 0                             |
| Restriction Checking           |                           | Fiscal Year Start D    |                           |                                        |
| Revenue Recogniti              |                           | Matching Required      |                           | File Attachments                       |

The File Attachments section will be used by Research Accounting to attach important documents such as contracts, MOUs or other communications related to the Award. To open an attached document, highlight the file you wish to open then click the ellipsis next to the "File Attachments" title. Choose "View/Save", hit save, and then open the file:

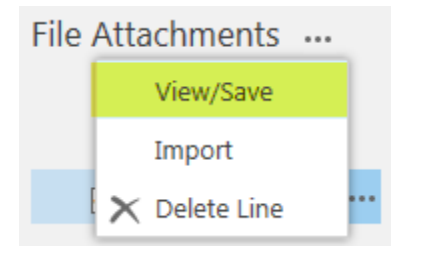

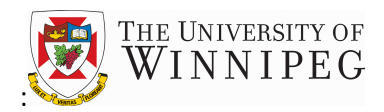

### 3. Running a Trial Balance Report

From the Role Centre, click on the Trial Bal Det/Sum by Fund/Dimension button

| REPORT                                |             |
|---------------------------------------|-------------|
| rial Bal Det/Sum by<br>Fund/Dimension | 1           |
| General                               |             |
| Role Center                           |             |
| Awards                                |             |
| Subawards                             |             |
| Account Sched                         | ule Reports |

Enter the following filters:

- Selected Dimensions: Choose UW Award
- Account Selection: Choose Accounts with Balances
- Print Transaction Detail: Check Box
- **Override Transaction Type Filter with Actual, Commitment, Encumbrance:** Check Box (Recommended in the majority of cases see next point for more detail)
- **Transaction Type Filter:** Select this filter if you wish to see <u>ONLY THE ACTUAL</u> transactions posted for the Award. If you choose this option, uncheck the Override Transaction Type filter box above
- **Date Filter:** Enter date range you want to run the report for using one of the following formats:
  - MMDDYY..MMDDYY ex. 040116..093016
  - MM/DD/YY..MM/DD/YY ex. 04/01/16..09/30/16
  - MMDDYY..t ex. 040116..t ("t" represents today's date)
- GIFI Code: Choose RSRCH (this code applies formatting to the report)

Once the filters are selected, click Preview (or just Send to..) to see the report.

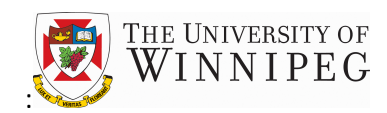

 $\square$  ×

#### Edit - Trial Bal Det Sum by Fund Dim

| Options                         |                         |    |       |                |                                                                                     |   |
|---------------------------------|-------------------------|----|-------|----------------|-------------------------------------------------------------------------------------|---|
| General Ledger View             |                         |    |       |                |                                                                                     |   |
| Selected Dimensions             |                         | UW | AWARD |                |                                                                                     |   |
| Use Dimension Speedke           | eys                     |    |       |                |                                                                                     |   |
| Accounts with Balances          | 5                       |    |       |                | V                                                                                   | • |
| New page per Account            |                         |    |       |                |                                                                                     |   |
| Print Transaction Detail        |                         | ✓  |       |                |                                                                                     |   |
| Include Budget Informat         | tion                    |    |       |                |                                                                                     |   |
| Print Source Names              |                         |    |       |                |                                                                                     |   |
| Use Additional Reportin         | g Currency              |    |       | C<br>F         | Choose either the Override Trans. Type<br>Filter Box OR the Transaction Type Filter |   |
| Override Trans. Type Filt       | ter with Actual, C      |    |       | - <sup>b</sup> | pelow.                                                                              |   |
| G/L Account<br>Limit totals to: |                         |    |       | v              | which option.                                                                       |   |
| Where:                          | Transaction Type Filter |    | ~     | is:            | Actual                                                                              | • |
| And:                            | Date Filter             |    | ~     | is:            | 04/01/1610/31/16                                                                    |   |
| And:                            | UW Award filter         |    | ~     | is:            | 19997                                                                               |   |
| And:                            | UW Subaward Filter      |    | ~     | is:            |                                                                                     |   |
| Show results:                   |                         |    |       |                |                                                                                     |   |
| Where:                          | No.                     |    | ~     | is:            |                                                                                     |   |
| And:                            | GIFI Code               |    | ~     | is:            | RSRCH ×                                                                             |   |
| G/L Entry                       |                         |    |       |                |                                                                                     |   |
| Show results:                   |                         |    |       |                |                                                                                     |   |
| Where:                          | Document Type           |    | ~     | is:            | ~                                                                                   | • |
| And:                            | Document No.            |    | ~     | is:            |                                                                                     |   |
|                                 |                         |    |       |                | Send to Preview Cancel                                                              |   |

**9 |** Page

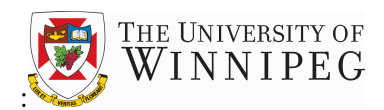

You can run a Trial balance report for multiple Awards by manually typing either ranges or a series of individual Awards into the filter fields as opposed to using the drop down menus:

• To run a range of Awards (i.e. consecutively numbered Awards), use two periods to separate the first and last number of the range:

| G/L Account      |                         |       |                  |   |
|------------------|-------------------------|-------|------------------|---|
| Limit totals to: |                         |       |                  |   |
| Where:           | Transaction Type Filter | ✓ is: | Actual           | ~ |
| And:             | Date Filter             | ► is: | 04/01/1610/31/16 |   |
| And:             | UW Award filter         | V is: | 1000010010       |   |

• To run a group of non-consecutive awards, type in the Award numbers you want separate by the pipe symbol, which is created by clicking the shift and backslash buttons at the same time:

| G/L Account      |                         |       |                   |   |
|------------------|-------------------------|-------|-------------------|---|
| Limit totals to: |                         |       |                   |   |
| Where:           | Transaction Type Filter | ✓ is: | Actual            | ~ |
| And:             | Date Filter             | 🖌 is: | 04/01/1610/31/16  |   |
| And:             | UW Award filter         | v is: | 10000 10005 10010 |   |

| tx        | n 📗 n 📗 n 📗 n                                     | ( rs )) rs )) r | [ rs ]] rs | ]] ni ]] ni |
|-----------|---------------------------------------------------|-----------------|------------|-------------|
|           | ₽ <b>1</b> # <b>\$ \$ \$ \$ \$ \$ \$ \$ \$ \$</b> |                 |            | J - ]       |
| 740       | <pre>&lt;</pre>                                   | FGC             | R L . ?    |             |
| Caps A    |                                                   |                 | N S T      | Enter       |
| shun<br>9 | ; Q J J К                                         | ХВИМ            | w v z      | Shin<br>D   |
| Cui 📗 🗷   | Alt                                               |                 | Alt Gr     | B Ctri      |

A sample Trial Balance report is found on the next page:

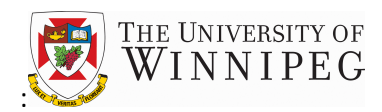

| Print Preview                                                                   |                                                                                     |                              | 1                                                                                        | Choose th<br>to open th<br>report. F<br>either pri | he save to P<br>he PDF vers<br>rom here yo<br>nt or save t | DF button<br>ion of the<br>ou can<br>he report    |
|---------------------------------------------------------------------------------|-------------------------------------------------------------------------------------|------------------------------|------------------------------------------------------------------------------------------|----------------------------------------------------|------------------------------------------------------------|---------------------------------------------------|
| Trial Bal Det Sum b                                                             | y Fund Dim                                                                          |                              | -                                                                                        |                                                    |                                                            |                                                   |
| II I I                                                                          | of 1 🕨 🕅 💠                                                                          |                              | Find   Next                                                                              |                                                    |                                                            |                                                   |
| Detail Trial Balance<br>Includes Activities from Ap<br>University of Winnipeg   | ril 1, 2016 to October 31, 20                                                       | 16                           | Excel<br>PDF<br>Word                                                                     | Tuesd                                              | ay, November 8, 2<br>UWDS\FE<br><b>Debit activ</b>         | 016 12:51 PM<br>Page1<br>ERNANDEZ-C<br>vities are |
| UW Award: SSHRC PDG                                                             | - Fernandez, C. (19997)                                                             |                              |                                                                                          | _                                                  | charges to                                                 | your                                              |
| Accounts without activities                                                     | or balances during the abov                                                         | ve period are not include    | d.                                                                                       |                                                    | award (ex                                                  | penses)                                           |
| G/L Account: GIFI Code: F<br>Trans. Type indic<br>an Actual, Comm               | RSRCH, Transaction Type Fi<br>ations if item is<br>itment or                        | ilter: Actual/Commitmen      | t Encumbrance, Global Dimension 4 Fi                                                     | Iter: 19997                                        | Credit acti<br>credits to<br>(revenues                     | vities are<br>your award<br>)                     |
| Encumbrance tra                                                                 | nsaction                                                                            |                              |                                                                                          |                                                    | •                                                          |                                                   |
| Posting Documen<br>Date Type                                                    | t Document Source<br>No. Code                                                       | Trans.<br>Type Source I      | No. Description                                                                          | Debit<br>Activities                                | Credit<br>Activities                                       | Balance                                           |
| Account: 15230                                                                  | Prepaid - Subaward ad                                                               | vance                        | Beginning Balance                                                                        |                                                    |                                                            | 0.00                                              |
| 10/15/2016                                                                      | KHV07-001 ACTJNL                                                                    | Actual                       | Subaward to Carleton                                                                     | 2,500.00                                           |                                                            |                                                   |
| 10/15/2016                                                                      | KHV07-001 ACTJNL                                                                    | Actual                       | Record actual subaward                                                                   |                                                    | 800.00                                                     |                                                   |
|                                                                                 |                                                                                     |                              | Total Activities                                                                         | 2,500.00                                           | 800.00                                                     | 1,700.00                                          |
| Account: 15230                                                                  | Prepaid - Subaward ad                                                               | vance                        | Ending Balance                                                                           |                                                    |                                                            | 1,700.00                                          |
| Account: 61370                                                                  | Federal Grant - SSHRC                                                               | Grants                       | Beginning Balance                                                                        |                                                    |                                                            | 0.00                                              |
| 10/15/2018                                                                      | KHV07-001 ACTJNL                                                                    | Actual                       | Federal Grant - SSHRC                                                                    |                                                    | 5,000.00                                                   |                                                   |
|                                                                                 |                                                                                     |                              | Total Activities                                                                         | 0.00                                               | 5,000.00                                                   | -5,000.00                                         |
| Account: 61370                                                                  | Federal Grant - SSHRC                                                               | Grants                       | Ending Balance                                                                           |                                                    |                                                            | -5,000.00                                         |
| Account: 72030                                                                  | General Expenses                                                                    |                              | Beginning Balance                                                                        |                                                    |                                                            | 0.00                                              |
| 10/15/2018                                                                      | KHV07-001 ACTJNL                                                                    | Actual                       | General research                                                                         | 2,600.00                                           |                                                            |                                                   |
| 10/15/2016                                                                      | KHV07-001 ACTJNL                                                                    | Actual                       | General subaward expenses                                                                | 500.00                                             |                                                            |                                                   |
|                                                                                 |                                                                                     |                              | Total Activities                                                                         | 3,100.00                                           | 0.00                                                       | 3,100.00                                          |
| Account: 72030                                                                  | General Expenses                                                                    |                              | Ending Balance                                                                           |                                                    |                                                            | 3,100.00                                          |
| Account: 74560                                                                  | Other Contracted Servi                                                              | ices                         | Beginning Balance                                                                        |                                                    |                                                            | 0.00                                              |
| 10/15/2016                                                                      | KHV07-001 ACTJNL                                                                    | Actual                       | Subaward contracted services                                                             | 300.00                                             |                                                            |                                                   |
|                                                                                 |                                                                                     |                              | Total Activities                                                                         | 300.00                                             | 0.00                                                       | 300.00                                            |
| Account: 74560                                                                  | Other Contracted Servi                                                              | ices                         | Ending Balance                                                                           |                                                    |                                                            | 300.00                                            |
| A negative ba<br>has money re<br>balance indic<br>overspent, or<br>its revenue. | lance means the A<br>maining. A positiv<br>ates that the Awar<br>has yet to receive | Award<br>ve<br>d is<br>e all | Report Total Beginning Balance<br>Report Total Activities<br>Report Total Ending Balance | 5,900.00                                           | 5,800.00                                                   | 0.00<br>100.00<br>100.00                          |

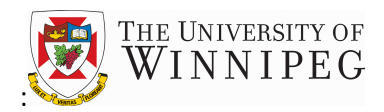

### 4. Running an Account Schedule Report

Choose the Account Schedule Reports button to access these reports:

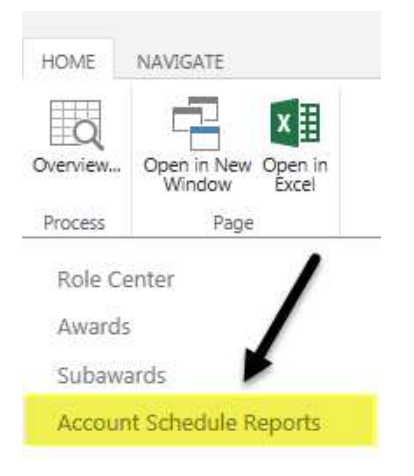

Account Schedule Reports are grouped into categories based on the various types of awards such as

- External Research awards (Awards 10,000 to 29,999)
- Internal Research Awards (Awards 30,000 to 49,999)
- Designated Awards (Awards 60,000 to 69,999)
- TPDA, CPAA and Chair Stipend Awards (Awards 50,000 to 69,999)
- Trust awards (Awards 70,000 to 89,999)

The format of each of these reports has been developed to suit the nature of the Award, however the mechanics of running each report is the same.

Account schedule reports have been designed in a life to date format (LTD). This means that the reports will include all transactions from the start of the award, rather than just the transactions for the current fiscal year. There are no opening balances in a LTD report – instead, all revenues over the life of the award are reflected as revenues, while all expenses are reflected as expenses.

There is one exception to this. Any awards with activity and balances prior to April 1st, 2014 will have a line populated on the report called "April 1, 2014 balance transfer". This is because the new system was limited to bringing in only two years of historical activity. Any carry forward balances prior to that date were brought in as a net lump sum balance transfer.

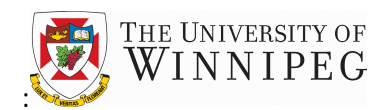

To run an Account Schedule Report, choose the appropriate report based on the type of Award you wish to analyze. Click on the report name to open the report:

| HOME NAVIGATE            |           |                                                                                           |              |                                                                                                    |                                                                                             |                                                                                         |
|--------------------------|-----------|-------------------------------------------------------------------------------------------|--------------|----------------------------------------------------------------------------------------------------|---------------------------------------------------------------------------------------------|-----------------------------------------------------------------------------------------|
| Overview                 |           |                                                                                           |              |                                                                                                    |                                                                                             |                                                                                         |
| Process Page             |           |                                                                                           |              |                                                                                                    |                                                                                             |                                                                                         |
| Role Center              | UWOP      | +                                                                                         |              |                                                                                                    |                                                                                             |                                                                                         |
| Awards                   | Account   | t Sched                                                                                   | ule Reports  |                                                                                                    |                                                                                             |                                                                                         |
| Subawards                | / lecouri | c Seried                                                                                  | die Reports  |                                                                                                    |                                                                                             |                                                                                         |
| Account Schedule Reports |           | Name                                                                                      |              | Description                                                                                                    | Default Row Layout                                                                          | Default Column Layout                                                                   |
|                          |           |                                                                                           |              |                                                                                                    |                                                                                             |                                                                                         |
|                          | ✓         | AW EXT RE1                                                                                |              | External Research - Life to Date (Awards 10,000 - 29,999)                                                                                                    | AW EXT RE1                                                                                  | AW LTD 01                                                                               |
|                          | V         | AW EXT RE1<br>AW EXT RE2                                                                  |              | External Research - Life to Date (Awards 10,000 - 29,999)<br>External Research - Available to Spend (Bud vs Act) - LTD                                                                                                    | AW EXT RE1<br>AW EXT RE2                                                                    | AW LTD 01<br>AW LTD 02                                                                  |
|                          |           | AW EXT RE1<br>AW EXT RE2<br>AW EXT RE3                                                    | ···· ··· ··· | External Research - Life to Date (Awards 10,000 - 29,999)<br>External Research - Available to Spend (Bud vs Act) - LTD<br>Subaward Expenses - LTD (Awards 10,000 - 29,999)                                                                                                    | AW EXT RE1<br>AW EXT RE2<br>AW EXT RE3                                                      | AW LTD 01<br>AW LTD 02<br>AW LTD 04                                                     |
|                          |           | AW EXT RE1<br>AW EXT RE2<br>AW EXT RE3<br>AW INT RES                                      | ····         | External Research - Life to Date (Awards 10,000 - 29,999)<br>External Research - Available to Spend (Bud vs Act) - LTD<br>Subaward Expenses - LTD (Awards 10,000 - 29,999)<br>Internal Research - Life to Date (Awards 30,000 - 49,999)                                                                                                    | AW EXT RE1<br>AW EXT RE2<br>AW EXT RE3<br>AW INT RES                                        | AW LTD 01<br>AW LTD 02<br>AW LTD 04<br>AW LTD 01                                        |
|                          | Z         | AW EXT RE1<br>AW EXT RE2<br>AW EXT RE3<br>AW INT RES<br>AW LTD DES                        |              | External Research - Life to Date (Awards 10.000 - 29.999)<br>External Research - Available to Spend (Bud vs Act) - LTD<br>Subaward Expenses - LTD (Awards 10.000 - 29.999)<br>Internal Research - Life to Date (Awards 30.000 - 49.999)<br>Designated Funds - Life to Date (Awards 60.000 - 69.999)                                                                                                    | AW EXT REL<br>AW EXT RE2<br>AW EXT RE3<br>AW INT RES<br>AW INT DES                          | AW LTD 01<br>AW LTD 02<br>AW LTD 04<br>AW LTD 01<br>AW LTD 01                           |
|                          |           | AW EXT RE1<br>AW EXT RE2<br>AW EXT RE3<br>AW INT RES<br>AW ITD DES<br>AW TPDA             |              | External Research - Life to Date (Awards 10.000 - 29.999)<br>External Research - Available to Spend (Bud vs Act) - LTD<br>Subaward Expenses - LTD (Awards 10.000 - 29.999)<br>Internal Research - Life to Date (Awards 30.000 - 49.999)<br>Designated Funds - Life to Date (Awards 60.000 - 69.999)<br>TPDA, CPAA and Chairs' Stipends (Awards 50.000 - 59.999)                                                         | AW EXT RE1<br>AW EXT RE2<br>AW EXT RE3<br>AW INT RE5<br>AW INT DE5<br>AW TPDA               | AW LTD 01<br>AW LTD 02<br>AW LTD 04<br>AW LTD 01<br>AW LTD 01<br>AW LTD 01              |
|                          | Ø         | AW EXT RE1<br>AW EXT RE2<br>AW EXT RE3<br>AW INT RES<br>AW ITD DES<br>AW TPDA<br>AW TRUST |              | External Research - Life to Date (Awards 10,000 - 29,999)<br>External Research - Available to Spend (Bud vs Act) - LTD<br>Subaward Expenses - LTD (Awards 10,000 - 29,999)<br>Internal Research - Life to Date (Awards 30,000 - 49,999)<br>Designated Funds - Life to Date (Awards 50,000 - 69,999)<br>TPDA, CPAA and Chairs' Stipends (Awards 50,000 - 69,999)<br>Trust Awards - Life to Date (Awards 70,000 - 89,999) | AW EXT RE1<br>AW EXT RE2<br>AW EXT RE3<br>AW INT RE5<br>AW INT DE5<br>AW ITD DA<br>AW TRUST | AW LTD 01<br>AW LTD 02<br>AW LTD 04<br>AW LTD 01<br>AW LTD 01<br>AW LTD 01<br>AW LTD 01 |

#### In the next screen hit the Overview button:

| View - Acct Schedu | Ile Reports - AW EXT RE       | 51                 |            |       |         |   |   | × |
|--------------------|-------------------------------|--------------------|------------|-------|---------|---|---|---|
| HOME NAVIGATE      |                               |                    |            |       |         |   |   | ? |
| Close Overview     |                               |                    |            |       |         |   |   |   |
| Manage Process     |                               |                    |            |       | Notes 🕀 |   |   |   |
| General            |                               |                    |            |       |         |   |   |   |
| Name               | AW EXT RE1                    | Default Row Layout | AW EXT RE1 |       |         |   |   |   |
| Description        | External Research - Life to D | Default Column La  | AW LTD 01  |       |         |   |   |   |
|                    |                               |                    |            | Close |         | • | 4 | Þ |

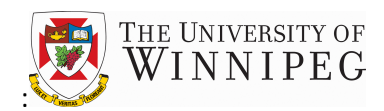

Choose your Award from the UW Award filter drop-down list and then enter the date filter. The LTD reports are intended to be viewed by Day (i.e. life to date up to the date specified):

| Edit - Acc. Schedule Overview - AW EXT RE1 - AW LTD 01 |                                |                                                          |               |     |  |                         |          |     |   | × |
|--------------------------------------------------------|--------------------------------|----------------------------------------------------------|---------------|-----|--|-------------------------|----------|-----|---|---|
| HOME ACT                                               | IONS                           |                                                          |               |     |  |                         |          | [م] |   | ? |
| Close View                                             | Previous Next<br>Column Column | <ul> <li>Next Period</li> <li>Previous Period</li> </ul> | Previous Next |     |  |                         |          |     |   |   |
| Manage                                                 | Proc                           | ess                                                      | Page          |     |  |                         |          |     |   | _ |
| AW EX                                                  | (T RE1 - ,                     | AW LTD                                                   | 01            |     |  |                         | 1        |     |   | ^ |
| General                                                |                                |                                                          |               |     |  |                         |          |     |   |   |
| Account Sche                                           | dule Name                      | AW EXT RE1                                               |               |     |  | Date Filter             | 10/31/16 |     |   |   |
| Column Layo                                            | ut Name                        | AW LTD 01                                                |               |     |  |                         |          |     |   |   |
| Dimensio                                               | n Filters                      |                                                          |               |     |  |                         |          |     |   |   |
| UW Award fil                                           | ter                            | 19997                                                    |               |     |  | UW Subaward Filter      |          |     |   |   |
| Options                                                | /                              |                                                          |               |     |  |                         |          |     |   |   |
|                                                        |                                |                                                          |               |     |  | Exclude Closing Entries |          |     |   |   |
| Matrix O                                               | otions                         |                                                          |               |     |  |                         |          |     |   |   |
| View by                                                |                                |                                                          | $\rightarrow$ | Day |  |                         |          |     | ~ |   |
|                                                        |                                |                                                          |               |     |  |                         |          |     |   |   |

The column layout is the same for most of the reports, displaying a separate column for each of the LTD Commitment, Encumbrance and Actual Expenses:

|  |      | Description                  | LTD - Comm | LTD - Encum | LTD - Actual | Total     |
|--|------|------------------------------|------------|-------------|--------------|-----------|
|  | •••• | Apr 1, 2014 Balance Transfer |            |             |              |           |
|  | •••  |                              |            |             |              |           |
|  | •••  | Revenue                      |            |             |              |           |
|  | •••  | Federal Grants               |            |             | -5,000.00    | -5,000.00 |
|  | •••  | Provincial Grants            |            |             |              |           |
|  | •••  | Municipal Grants             |            |             |              |           |
|  | •••  | Gifts & Bequests             |            |             |              |           |
|  | •••  | Other Revenue                |            |             |              |           |
|  | •••  |                              |            |             |              |           |
|  | •••  | Total Revenue                |            |             | -5,000.00    | -5,000.00 |
|  | •••  |                              |            |             |              |           |
|  |      |                              |            |             |              |           |

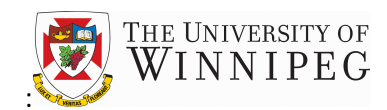

You have the ability to drill down into the numbers on the report to see the accounts and transactions that make up the balance:

|      | Description                  | LTD - Comm             | LTD - Encum | LTD - Actual | Total     |
|------|------------------------------|------------------------|-------------|--------------|-----------|
|      | Apr 1, 2014 Balance Transfer |                        |             |              |           |
| •••  |                              |                        |             |              |           |
| •••• | Revenue                      |                        |             |              |           |
| •••  | Federal Grants               | Click on the number to | drill down  | -5,000.00    | -5,000.00 |
| •••  | Provincial Grants            |                        |             |              |           |
|      |                              |                        |             |              |           |

The next screen reveals the accounts that are included in this revenue or expense category:

| HOME    | ME ACTIONS NAVIGATE |                   |                        |                                |        |             |              |           |                                 |
|---------|---------------------|-------------------|------------------------|--------------------------------|--------|-------------|--------------|-----------|---------------------------------|
| New New | Close Manage        | Notes<br>Show Att | Links Open in<br>Excel |                                |        |             |              |           |                                 |
|         | No. <b>T</b>        | Nan               | ne                     |                                | Budget | Commitments | Encumbrances | Actual    | Fotaling                        |
| ✓       | 61370               |                   | Federal Grant          | - SSHRC Grants                 | 0.00   | 0.00        | 0.00         | -5,000.00 | <b>N</b>                        |
|         | 61371               |                   | Federal Grant          | - SSHRC - Council Auth Trsfs   | 0.00   | 0.00        | 0.00         | 0.00      |                                 |
|         | 61375               | •••               | Federal Grant          | - Tour Cult Her Sprt Cons Prtc | 0.00   | 0.00        | 0.00         | 0.00      | Click here to<br>drill down one |
|         | 61380               |                   | Federal Grant          | - NRCAN                        | 0.00   | 0.00        | 0.00         | 0.00      | more level                      |
|         | 61385               |                   | Federal Grant          | - Transport Canada             | 0.00   | 0.00        | 0.00         | 0.00      |                                 |

#### Drill down one more level to see the transactions that make up the balance:

| но   | HOME ACTIONS NAVIGATE |                     |    |                                |                              |           |                              |                              |  |  |
|------|-----------------------|---------------------|----|--------------------------------|------------------------------|-----------|------------------------------|------------------------------|--|--|
|      |                       | ) x                 |    |                                |                              |           |                              |                              |  |  |
| Note | ; Lini                | cs Open<br>Exce     | in |                                |                              |           |                              |                              |  |  |
| Show | Attache               | d Page              | e  |                                |                              |           |                              |                              |  |  |
|      | Pos<br>Dat            | ting<br>te <b>T</b> |    | G/L<br>Account<br>No. <b>T</b> | G/L Account Name             | Amount    | Description                  | Transaction<br>Type <b>T</b> |  |  |
|      | 10                    | /15/2016            |    | 61370                          | Federal Grant - SSHRC Grants | -5,000.00 | Federal Grant - SSHRC Grants | Actual                       |  |  |

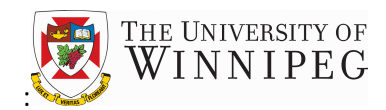

To print an Account Schedule Report, go to the Actions tab from the Account Schedule Overview page, click on the print icon and choose the portrait option:

| Edit -             | Acc                                                                | . Schedule Ov                        | erview - A         | W EXT RE1  | - AW | / LTD 01 | L            |                |
|--------------------|--------------------------------------------------------------------|--------------------------------------|--------------------|------------|------|----------|--------------|----------------|
| HOME               | ACT                                                                |                                      |                    |            |      |          |              |                |
| Previous<br>Column | <ul> <li>Nex</li> <li>Prev</li> <li>Nex</li> <li>Genera</li> </ul> | t Period<br>vious Period<br>t Column | Export to<br>Excel |            |      |          |              |                |
| Dime               | ensio                                                              | on Filters 🖶 🖓                       | idscape            |            |      |          |              |                |
| UW Aw              | ard fi                                                             | lter                                 | 19997              |            |      |          | UW Subay     | ward Filter    |
| Optic              | ons                                                                |                                      |                    |            |      |          | Exclude C    | losing Entries |
| Matri              | ix O                                                               | ptions                               |                    |            |      |          |              |                |
| View by            | y                                                                  |                                      |                    |            |      | Day      |              |                |
|                    |                                                                    | Description<br>Apr 1, 2014 Balanc    | e Transfer         | LTD - Comm | LTD  | - Encum  | LTD - Actual | Total          |
| ~                  | ••••                                                               | Federal Grants                       |                    |            |      |          | -5,000.00    | -5,000.00      |
|                    |                                                                    | Provincial Grants                    |                    |            |      |          |              |                |
|                    |                                                                    | Municipal Grants                     |                    |            |      |          |              |                |
|                    | •••                                                                | Gifts & Bequests                     |                    |            |      |          |              |                |
|                    |                                                                    | Other Revenue                        |                    |            |      |          |              |                |
|                    | •••                                                                |                                      |                    |            |      |          |              |                |
|                    | •••                                                                | Total Revenue                        |                    |            |      |          | -5,000.00    | -5,000.00      |

There is no need to change any parameters on the next screen – the settings will carry forward. Click "Preview" to see your report: (Note: if you prefer parentheses to a minus sign for negative numbers you can change that on the "Show Neg. Amounts With" line)

| dit - Account Schedule - Portrait   |             |              |
|-------------------------------------|-------------|--------------|
| olumn Layout Name                   | AW LTD 01   |              |
| ilters                              |             |              |
| ate Filter                          | 11/08/16    |              |
| und Filter                          |             |              |
| und Class Filter                    |             | -            |
| udget Plan Filter                   |             | -            |
| xclude Closing Entries              |             |              |
| Dimension Filters                   |             |              |
| ector Filter                        |             | -            |
| epartment Filter                    |             |              |
| ub department Filter                |             |              |
| W Award filter                      | 19997       |              |
| W Subaward Filter                   |             | -            |
| roject Filter                       |             | -            |
| W Travel authorization Filter       |             | -            |
| hortcut Dimension 8 Code            |             |              |
| how                                 |             |              |
| how Error                           | None        | $\sim$       |
| how Neg. Amounts With               | Parentheses | $\checkmark$ |
| how Neg. Percents With              | Parentheses | $\sim$       |
| how Amounts in Add. Reporting Curre |             |              |

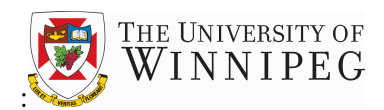

From the Print Preview page, click on the "Save As" icon at the top of the page to save to PDF. Open the PDF file and then choose either "save as" or "print" from the file menu at the top of the page:

| Print Preview                               |            |                         |                    |                  |            |
|---------------------------------------------|------------|-------------------------|--------------------|------------------|------------|
| Account Schedule - Portrait                 |            |                         |                    |                  |            |
| [1 of 2 ? ▶ ▶]                              | \$         |                         | Find   Nex         | xt 🛃 -           |            |
|                                             |            | Univer                  | sity of Winnipe    | g Exo            | el         |
|                                             | External F | Research - Life f       | to Date (Awar      | ds 10, PDF       |            |
|                                             |            | Ext                     | ernal Research     | Wor              |            |
|                                             | E the      | Awai<br>Devied from New | rds - Life to Date | lavambas 9, 2018 | u          |
|                                             | For the    | e Period from Nov       | emper 8, 2010 to h | vovember 8, 2010 |            |
|                                             |            | (Am                     | ounts are in CAD)  |                  |            |
|                                             |            | (Include                | s UW Award: 199    | 97)              |            |
|                                             |            |                         |                    |                  |            |
|                                             |            |                         |                    |                  |            |
|                                             |            | LTD - Comm              | LTD - Encum        | LTD - Actual     | Total      |
|                                             |            |                         |                    |                  |            |
| Revenue                                     |            |                         |                    |                  |            |
| Federal Grants                              |            |                         |                    | (5.000.00)       | (5.000.00) |
|                                             |            |                         |                    |                  |            |
| Total Revenue                               |            |                         |                    | (5,000.00)       | (5,000.00) |
|                                             |            |                         |                    |                  |            |
|                                             |            |                         |                    |                  |            |
| Expenses                                    |            |                         |                    |                  |            |
| Professional & Technical Services/Contracts |            |                         |                    | 300.00           | 300.00     |
| Materials, Supplies & Other                 |            |                         |                    | 3,100.00         | 3,100.00   |
| Subawaru auvances                           |            |                         |                    | 1,700.00         | 1,700.00   |
| Total Expenses                              |            |                         |                    | 5,100.00         | 5,100.00   |
| -                                           |            |                         |                    |                  | -          |
|                                             |            |                         |                    |                  |            |
| (Balance)/Overspent                         |            |                         |                    | 100.00           | 100.00     |
|                                             | •          |                         |                    |                  |            |
|                                             |            |                         |                    |                  |            |

| Account Schedule - Portrait.pdf - Adob     | oe Reader    |
|--------------------------------------------|--------------|
| <u>File Edit View W</u> indow <u>H</u> elp |              |
| 🔁 <u>O</u> pen                             | Ctrl+O       |
| Ope <u>n</u> From Acrobat.com              |              |
| 🔁 C <u>r</u> eate PDF Online               |              |
| Eave                                       | Ctrl+S       |
| Save <u>A</u> s                            | Shift+Ctrl+S |
| Save As Ot <u>h</u> er                     | +            |
| Save <u>T</u> o Acrobat.com                |              |
| 🚇 Send and Track Files Online              |              |
| 🖂 Send Fi <u>l</u> e                       |              |
| 📝 Get Documents Signed                     |              |
| Revert                                     |              |
| <u>C</u> lose                              | Ctrl+W       |
| Prop <u>e</u> rties                        | Ctrl+D       |
| 🖨 <u>P</u> rint                            | Ctrl+P       |

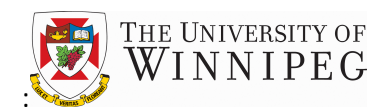

#### External Research – Available to Spend (Bud vs Act) LTD Report:

- This Account Schedule Report functions slightly differently than the other reports
- This report compares Total Expenditures to Budgeted Revenue (as opposed to Actual Revenue)
- This report has been developed for Awards where the funding is not received up front and as such the balance field does not accurately reflect what is remaining to be spent
- Comparing the Total Column to Budget informs users of how much money is Available to Spend

|              | Description                                                        | LID - Comm | LID - Encum | LID - Actual | lotal    | LTD - Budget | Available to Spend |
|--------------|--------------------------------------------------------------------|------------|-------------|--------------|----------|--------------|--------------------|
| $\checkmark$ | <br>Expenses                                                       |            |             |              |          |              |                    |
|              | <br>Salaries & Benefits                                            |            |             |              |          |              |                    |
|              | <br>Professional & Technical Services/Contracts                    |            |             | 300.00       | 300.00   |              | -300.00            |
|              | <br>Materials, Supplies & Other                                    |            |             | 3,100.00     | 3,100.00 | 7,500.00     | 4,400.00           |
|              | <br>Travel                                                         |            |             |              |          |              |                    |
|              | <br>Equipment                                                      |            |             |              |          |              |                    |
|              | <br>Subaward advances                                              |            |             | 1,700.00     | 1,700.00 |              | -1,700.00          |
|              | <br>Inter/Intra Charges & Recoveries                               |            |             |              |          |              |                    |
|              | <br>Other Expenses                                                 |            |             |              |          |              |                    |
|              |                                                                    |            |             |              |          |              |                    |
|              | <br>Available to spend/(overspent)                                 |            |             | 5,100.00     | 5,100.00 | 7,500.00     | 2,400.00           |
|              |                                                                    |            |             |              |          |              |                    |
|              |                                                                    |            |             |              |          |              |                    |
|              | <br>Apr 1, 2014 Balance Trsf (Do not use report if balance exists) |            |             |              |          |              |                    |

There are two requirements for this report to work:

- 1. A Budget must be posted (currently only Awards created after April 1/16 have budgets)
- There cannot be an April 1/14 carry forward balance. This is because the carry forward balance is a net number comprised of revenues and expenses prior to this date (not just expenses). There is a line on the report for the April 1/14 balances – if it exists, do not use this report

This Account Schedule Report contains footnotes that will remind you of these requirements.

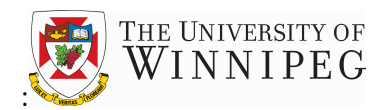

### 5. Subawards

Choose the Subawards button on the left hand side of your screen to access your subawards list:

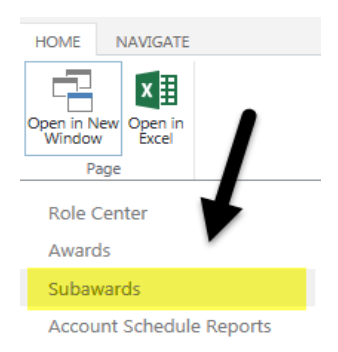

#### The Subwards list shows a list of all the active subawards that you are currently responsible for:

| HOME NAVIGATE              |           |            |                                     |                             |
|----------------------------|-----------|------------|-------------------------------------|-----------------------------|
| Open in New Open in Window |           |            |                                     |                             |
| Page Della Cambra          | 19400     |            |                                     |                             |
| Role Center                | UWOP      |            |                                     |                             |
| Awards                     | Subawards |            |                                     |                             |
| Subawards                  | Subawaras |            |                                     |                             |
| Account Schedule Reports   | No.       | Parent No. | Subaward Balance UW Subawardee Name | Name                        |
|                            | 0020      | ••• 19997  | 2,500.00 Carleton University        | Fernandez, C. (Partner, R.) |

#### Subaward Card:

The Subaward Card contains all the important information about the award and is accessed by clicking on the Subaward No. in the Subawards List:

| HOME NAVIGATE                    |           |            |                                     |                             |
|----------------------------------|-----------|------------|-------------------------------------|-----------------------------|
| Open in New Open in Keel<br>Page |           |            |                                     |                             |
| Role Center                      | UWOP      |            |                                     |                             |
| Awards                           | Subawards |            |                                     |                             |
| Subawards                        | Jubuwulus |            |                                     |                             |
| Account Schedule Reports         | No.       | Parent No. | Subaward Balance UW Subawardee Name | Name                        |
|                                  | ✓ 0020    | 19997      | 2,500.00 Carleton University        | Fernandez, C. (Partner, R.) |

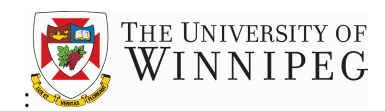

| Edit - Subaward (    | Card - 0020 · Fernandez, C. ( | Partner, R.)         |                                                                                                    | □ >                                    |
|----------------------|-------------------------------|----------------------|----------------------------------------------------------------------------------------------------|----------------------------------------|
| HOME NAVIGATE        |                               |                      |                                                                                                    | <i>[</i> \$] [□] ·                     |
| Nanage               | Notes Links Previous Next     |                      |                                                                                                    |                                        |
| 0020 · Fern          | andez, C. (Partner,           | R.)                  |                                                                                                    | Subaward Statistics<br>Total Estimated |
| No.                  | 0020                          | Search Name          | FERNANDEZ, C. (PARTNER, R.                                                                                                    | LCY(CAD) 2,500.00                      |
| Name                 | Fernandez, C. (Partner, R.)   | Start Date           | 9/1/2016                                                                                                    | SCY(CAD) 2,500.00                      |
| Description          |                               | End Date             | 8/31/2017                                                                                                    | Total Obligated                        |
| Description 2        |                               | Туре                 | FERNANDEZ                                                                                                    | LCY(CAD) 0.00                          |
| Subawardee No.       | 010250                        | Class                | ) in the second second se | ACY(CAD) 0.00<br>SCY(CAD) 0.00         |
| Subawardee Name      | Carleton University           | Currency Code        |                                                                                                    | Restrictions 0                         |
| Monitoring Requir    |                               | Blocked              | ~                                                                                                    |                                        |
| Reference            |                               |                      |                                                                                                    | Subaward Details                       |
| Reference No.        |                               | Fiscal Year Start D  |                                                                                                    | Milestones Co 0 of 0                   |
| Reference No. 2      |                               | Line Item Flexibilit | 0.00                                                                                                    | Primary Contact                        |
| Allow Posting From   | 9/1/2016                      | Award No.            | 19997                                                                                                    | Contacts 0<br>Certifications 0 of 0    |
| Allow Posting To     | 8/31/2017                     |                      |                                                                                                    | Clearance Status Required              |
| Defaults             |                               |                      |                                                                                                    | File Attachments                       |
| Dimension Speedk     | 0020                          | UW Project Code      |                                                                                                    | File Name                              |
| UW Sector Code       | 325                           | UW Travel authori    | )                                                                                                    | Transfer Agree                         |
| UW Department C      | 3262                          | Shortcut Dimensio    | )                                                                                                    | I transier Agree                       |
| united at the second |                               | -                    |                                                                                                    |                                        |

#### Subaward Reports:

- There are three reports that can be used to analyze your Subaward expenses:
  - Trial Balance Report
  - Account Schedule Reports:
    - External Research Life to Date Report
    - Subaward Expenses LTD
- To run these reports you must populate both of the following filters:
  - UW Award Filter (with the Parent Award #)
  - UW Subaward Filter (with the Subaward #)
- Examples of these are shown on the following page:

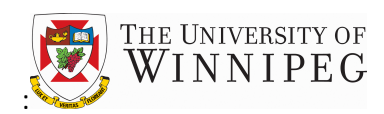

| Edit - Acc. Schedule Overview - AW EXT RE1 - AW LTD 01 Account Schedule Report |                                |               |  |  |                    |            | ×   |     |   |
|--------------------------------------------------------------------------------|--------------------------------|---------------|--|--|--------------------|------------|-----|-----|---|
| HOME ACTIONS                                                                   |                                |               |  |  |                    |            | [م] | [0] | ? |
| Close View Previous Next<br>Column Column                                      | Next Period<br>Previous Period | Previous Next |  |  |                    |            |     |     |   |
| Manage Proces                                                                  | s                              | Page          |  |  |                    |            |     |     |   |
| AW EXT RE1 - A<br>General                                                      | W LTD                          | 01            |  |  |                    |            |     |     | ^ |
| Account Schedule Name                                                          | AW EXT RE1                     |               |  |  | Date Filter        | 10/31/16   |     |     |   |
| Column Layout Name                                                             | AW LTD 01                      |               |  |  |                    |            |     |     |   |
| Dimension Filters                                                              | Pare                           | nt Award #    |  |  |                    | Subaward # |     |     |   |
| UW Award filter                                                                | 19997                          |               |  |  | UW Subaward Filter | 0020       |     |     |   |
|                                                                                |                                |               |  |  |                    |            |     |     |   |

| Edit - <mark>Trial Bal De</mark> | et Sum by Fund Dim      | п            | RIAL         | B   | ALANCE REF | PORT         |       | × |
|----------------------------------|-------------------------|--------------|--------------|-----|------------|--------------|-------|---|
| Options                          |                         |              |              |     |            |              |       |   |
| General Ledger View              |                         |              |              |     |            |              |       |   |
| Selected Dimensions              |                         | UW AWARD     |              |     |            |              |       |   |
| Use Dimension Speedk             | eys                     |              |              |     |            |              |       |   |
| Accounts with Balance            | s                       |              |              |     |            |              | [     | ~ |
| New page per Account             |                         |              |              |     |            |              |       |   |
| Print Transaction Detail         |                         | $\checkmark$ |              |     |            |              |       |   |
| Include Budget Informa           | ition                   |              |              |     |            |              |       |   |
| Print Source Names               |                         |              |              |     |            |              |       |   |
| Use Additional Reportir          | ng Currency             |              |              |     |            |              |       |   |
| Override Trans. Type Fil         | ter with Actual, C      | $\checkmark$ |              |     |            |              |       |   |
| G/L Account                      |                         |              |              |     |            |              |       |   |
| Limit totals to:                 |                         |              |              |     |            |              |       |   |
| Where:                           | Transaction Type Filter |              | $\checkmark$ | is: |            |              | [     | ~ |
| And:                             | Date Filter             |              | ~            | is: | 10/31/16   |              |       |   |
| And:                             | UW Award filter         |              | ~            | is: | 19997      | Parent Award | #     |   |
| And:                             | UW Subaward Filter      |              | ~            | is: | 0020       | Subaward #   |       |   |
| Show results:                    |                         |              |              |     |            |              |       |   |
| Where:                           | No.                     |              | $\checkmark$ | is: |            |              |       |   |
| And:                             | GIFI Code               |              | ~            | is: | RSRCH      |              | ×     |   |
| G/L Entry                        |                         |              |              |     |            |              |       |   |
| Show results:                    |                         |              |              |     |            |              |       |   |
| Where:                           | Document Type           |              | ~            | is: |            |              | [     | ~ |
| And:                             | Document No.            |              | ~            | is: |            |              |       |   |
|                                  |                         |              |              |     | Send to    | Preview      | ancel |   |

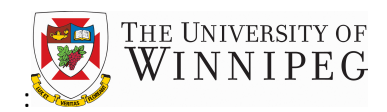

### 6. Additional Information

- WebClient Licensing
  - Licensing for WebClient assumes that not all users will be on the system at once. We
    anticipate that there will be higher volumes of usage for the first few weeks as users
    sign in for the first time to review the system. If you are unable to sign in to the system
    due to the maximum number of licenses being used, we first ask that you wait a few
    minutes and then try to sign in again. However, if this becomes a persistent issue,
    please contact researchaccounting@uwinnipeg.ca
  - We also request that if you have finished your session in WebClient, that you sign out immediately so the license is available to be used by another person. To sign out of WebClient, click on the drop down menu next to your user name in the top right corner of the screen and choose "Sign out"

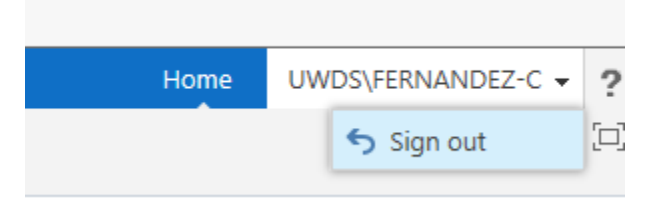

- Imported Awards
  - For Awards that were imported into the new system some fields contain "dummy" or "placeholder" information as this information did not exist in the old system and therefore could not be imported. Examples of this include:
    - Start dates (3/31/2016 used as placeholder)
    - End dates (3/31/2099 used as placeholder)
    - Estimates (\$0.01 used if estimate not available/recorded)
- Closed Awards
  - Closed awards will be removed from your WebClient Awards list. If you require any information about a closed award, please contact Research Accounting
- Missing/Incorrect Awards
  - Please contact Research Accounting if there are any Awards missing from your Awards list that you are responsible for or ones that are on your list that should not be
- WebClient can be used on both MACs and PCs

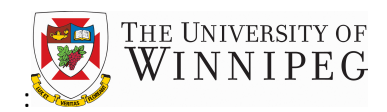

### 7. Tips and Tricks

- Maximize the screens in WebClient to make it easier to see full account names and descriptions
- Placing your cursor over a field will also display the full details of that field
- Fields can be sorted by clicking on the column headers and choosing the sort option you want
- Fields that are the color blue can be drilled down into

### 8. Questions?

If you have any questions or concerns about WebClient, please contact Research Accounting at:

- <u>researchaccounting@uwinnipeg.ca</u>
- Kathy Vlaming
  - **204-789-1455**
  - k.vlaming@uwinnipeg.ca
- Melannie Soukhalom
  - 204-988-7679
  - m.soukhalom@uwinnipeg.ca